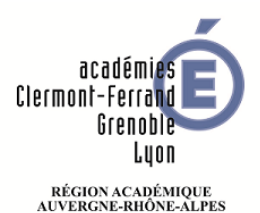

# Configurer une boite courriel dans Outlook

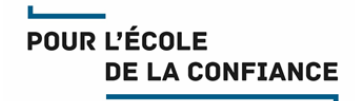

Cette fiche explique comment configurer en toute autonomie une boite courriel dans le logiciel de messagerie Microsoft Outlook.

Vous devez fournir dans cette procédure le nom que vous souhaitez donner à la boite, l'adresse courriel académique ou région académique et son mot de passe (connu de vous seul). Attention : Outlook utilisera le nom que vous donnez à la boite comme expéditeur des courriels que vous enverrez sous la forme « nom choisi <adresse courriel> ».

# Lancez le logiciel Outlook Cliquez Fichier puis Ajouter un compte Image: Comparison of the state of the state of

• Le mot de passe

### Puis cliquez sur Suivant >

| Ajouter un compte                                                                                               |                                                  |                                  | ×              |
|----------------------------------------------------------------------------------------------------|--------------------------------------------------|----------------------------------|----------------|
| Configuration de compte automatique<br>Outlook peut configurer automatiquement plusieurs comptes de messagerie. |                                                  |                                  | Ť              |
| Compte de messagerie                                                                                            |                                                  |                                  |                |
| Nomi                                                                                                    | Cléonatre                                        |                                  |                |
| 140 <u>m</u> .                                                                                                  | Exemple : Élisabeth Andersen                     |                                  |                |
| <u>A</u> dresse de messagerie :                                                                                 | cleopatre@ac-lyon.fr                             |                                  |                |
|                                                                                                    | Exemple : elizabeth@contoso.com                  |                                  |                |
| Mot <u>d</u> e passe :                                                                                          | ******                                           |                                  |                |
| Co <u>n</u> firmer le mot de passe :                                                                            | ******                                           |                                  |                |
|                                                                                                    | Tapez le mot de passe que vous a remis votre for | urnisseur d'accès Internet.      |                |
|                                                                                                    |                                                  |                                  |                |
|                                                                                                    |                                                  |                                  |                |
| ○ Configuration <u>m</u> anuelle ou types de serveurs supplémentaires                                           |                                                  |                                  |                |
|                                                                                                    |                                                  |                                  |                |
|                                                                                                    |                                                  | < <u>P</u> récédent <u>S</u> uiv | /ant > Annuler |
|                                                                                                    |                                                  |                                  |                |

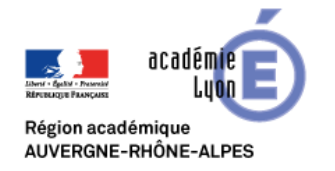

# Configurer une boite courriel dans Outlook

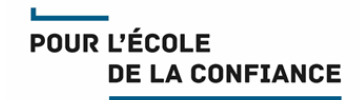

# Outlook trouve de lui-même les informations techniques Cliquez sur Terminer Ajouter un compte X Félicitations I XX Configuration en cours Outlook termine la configuration de votre compte. Cette action peut prendre plusieurs minutes. X A La connexion réseau est en cours d'établissement... Merci de patienter. X Value La crecherche des paramètres de deopatre/@ac-Joon fre et en cours... Merci de patienter. Se connecter au serveur et envoyer un message électronique de test Votre compte de messagerie IMAP est correctement configuré. Impodifier les paramètres du compte Ajouter un autre compte... Ajouter un autre compte. Ajouter un autre compte...

Votre boite est maintenant configurée. Vous pouvez constater le message « Message test Microsoft Outlook » dans votre boite de réception.

| <b>0</b> 3 ∰ 5 ∓                                                                                                    | Boîte de réception - cleopatre@ac-lyon.fr - Outlook ? 🗷 🗕 🗖 🗙                                                                                                    |  |  |
|----------------------------------------------------------------------------------------------------|----------------------------------------------------------------------------------------------------|--|--|
| FICHIER ACCUEIL ENVOL/RÉCEPTION DOSSIER AFFICHAGE                                                                             |                                                                                                    |  |  |
| Nouveau message Nouveaux<br>électronique éléments Nouveau                                                                     | Répondre       Image: Carnet d'adresses         primer       Répondre à tous         Image: Carnet d'adresses       Image: Carnet d'adresses         Image: Carnet d'adresses       Image: Carnet d'adresses |  |  |
| ✓ Favoris Boîte de réception Éléments envoyés                                                                                 | Rechercher Boite aux lettres actuelle (Ctrl )       Boite aux lettres actuelle        Q       Répondre       Q       Répondre à tous       Q       Transférer         Tous       Non lus       Par Date *       Le plus récent ↓       Microsoft Outlook <                                                                                                    |  |  |
| Éléments supprimés                                                                                                    | Microsoft Outlook<br>Message test Microsoft Outlook<br>Message test Microsoft Outlook                                                                                                    |  |  |
| ▷ Fichier Données Outlook                                                                                                    | Ce message électronique est envoyé                                                                                                    |  |  |
| a cleopatre@ac-lyon.tr                                                                                                    | Microsoft Outlook pendant la vérification des paramètres de                                                                                                    |  |  |
| Boite de reception<br>Drafts<br>Éléments envoyés<br>Éléments supprimés<br>▷ Archives<br>Boite d'envoi<br>Courrier indésirable | votre compte.                                                                                                    |  |  |
| Problèmes de synchronisation (u<br>Sent                                                                                       | Plus d'infos sur Microsoft Outlook.                                                                                                    |  |  |
| Courrier Calendrier Personnes Tâches ···                                                                                      |                                                                                                    |  |  |
| FILTRE APPLIQUÉ CONNECTÉ 🔲 🕮                                                                                                  |                                                                                                    |  |  |